# 新疆专业技术人员管理平台如何找回账号和密码

1000

1、平台登录网址: <u>https://www.xjzcsq.com</u>

2、平台登录界面:

|      | 新疆专业  | 技术人                      | 员管理平         | <b>4</b>     |      |           |                                                                                                    | 自治口                                                                                           | 조 ▼ 登录                                                                                      | 注册                                                                                                    |  |
|------|-------|--------------------------|--------------|--------------|------|-----------|----------------------------------------------------------------------------------------------------|-----------------------------------------------------------------------------------------------|---------------------------------------------------------------------------------------------|----------------------------------------------------------------------------------------------------|--|
| 首页   | 职称服务  | 证书查询                     | 继续教育         | 专项人才         | 专家系统 | 右         | E线帮助                                                                                                    | 搜                                                                                             | 索                                                                                           | Q                                                                                                    |  |
|      | 新人社发  | 关于说<br>企业耳<br>(2023) 70- | 生一步做<br>只称工作 | ⟨好民营<br>≌的通知 |      | C<br>H    | <ul> <li>通知公告 </li> <li>1 关于征集号</li> <li>2 自治区人方</li> <li>3 新人社发(</li> <li>4 关于申领20</li> <li>5 关于开展第</li> <li>6 关于2023年</li> <li>7 关于2023年</li> </ul> | <b>政策法规</b><br>型技术人才知识更<br>资源和社会保障厅<br>(2023) 70号关于。<br>19-2022年度护士<br>1十二批国家级专业<br>三度自治区专业技对 | 更新工程2024年自…<br>F关于确定2023年…<br>进一步做好民营企…<br>执业资格考试和…<br>技术人员继续教育专…<br>长人员继续教育专…<br>专业技术人员继续… | <ul> <li>● ●●●●●●</li> <li>● ●●●●</li> <li>● ●●●</li> <li>● ●●</li> <li>● ●●</li> <li>● ●</li> <li>● ●</li> <li>● ●</li> <li>●</li></ul> |  |
| 为您推荐 | 事 平台: | 统一注册                     | 登录 (职称)      | 真报)          | 找回密码 | $\supset$ | 历史数据                                                                                                    | 禄禄                                                                                            | 营企业职称专项                                                                                     |                                                                                                    |  |

3、找回系统账号或密码:

## 3.1 个人账号密码找回

3.1.1操作方法:点击平台首页"找回密码"\选择"我要找回个人(申请人)的用户名或密码"\三种密码找回方式(电子社保卡找回、新 疆政务服务网找回和微信登录找回)\按系统提示进行密码找回。
3.1.2密码找回图示:

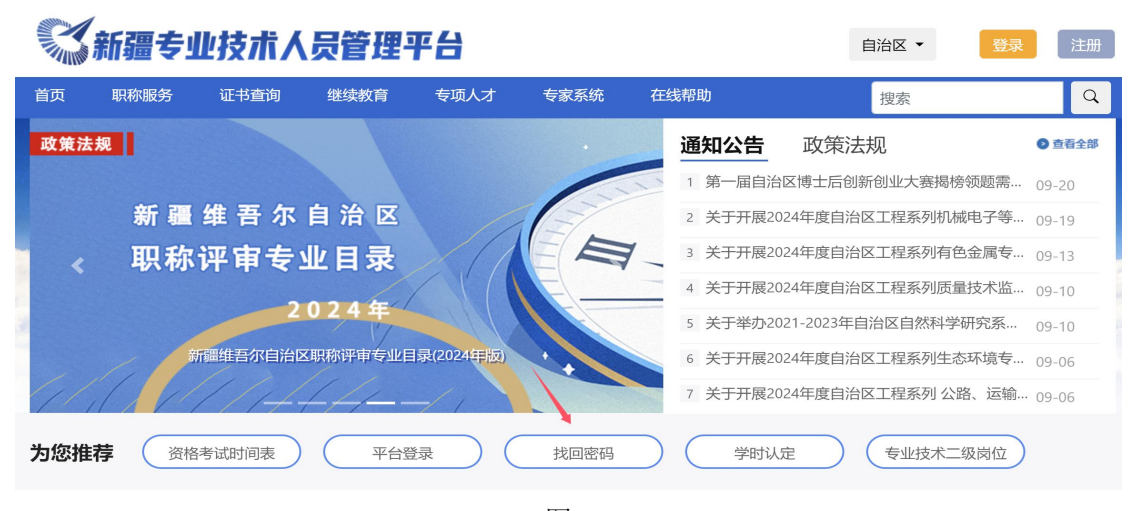

第一页共六页

### 💸 新疆专业技术人员管理平台

<complex-block><complex-block><complex-block><complex-block><complex-block><complex-block>

#### 请您选择找回账号的类型

🐼 新疆专业技术人员管理平台

图 3

- ➤ 温馨提示:手机提前下载电子社保卡 APP、微信小程序新疆政务 服务网或微信 APP,进行手机登录绑定,按平台系统提示进行扫 码并完成登录,即可完成账号密码找回。
- 如果忘记平台系统用户名和密码导致无法登录,并且也通过用户 名、身份证及绑定微信都找不回账号密码,请使用微信小程序新

第二页共六页

我要登录

返回首页 已有账户,马上登录

疆政务服务网或手机电子社保卡 APP 扫码登录找回账号密码。

(1)电子社保卡登录找回账号密码: 手机下载电子社保卡 APP,设置手机登录密码,手机成功登录后,再用手机中的电子社保卡扫码电脑端的二维码,即可登录找回或重置新疆专业技术人员管理平台中的账号密码。

#### 操作方法: 手机电子社保卡 APP\扫一扫\电脑端电子社保卡二维码

(2)登录新疆政务服务网找回账号密码:打开手机微信小程序,搜 索找到新疆政务服务并且登录,用扫一扫功能,对准电脑端新疆政务 服务网个人账号扫码登录的二维码扫码即可登录或重置新疆专业技 术人员管理平台中的账号密码。

操作方法:手机微信小程序\新疆政务服务|新服办\扫一扫\电脑端新 疆政务网登录\核对身份用户信息,输入新账号密码,点击保存即可。 3.2 基层单位(单位管理员)账号密码找回

操作方法:点击平台首页"找回密码"按钮\选择"我要找回基层单位(单位管理员)的用户名或密码"\两种账号密码找回方式(请通过用户名找回和请账号申诉找回)\分别按系统提示进行找回。

3.2.1 通过用户名找回账号密码

|                                                  | 我要找回基层                                      | 单位 (单位管理员) 的                                                                                        | 的用户名或密码 (重新选择       |
|--------------------------------------------------|---------------------------------------------|----------------------------------------------------------------------------------------------------|---------------------|
| (一) 如果您记得下面信息:                                   |                                             |                                                                                                    |                     |
| 、注册的用户名                                          |                                             | $\mathbf{i}$                                                                                        |                     |
| 、注册使用的联系人邮箱                                      |                                             |                                                                                                    |                     |
|                                                  |                                             | 请通过用户名找回密                                                                                           | 冯                   |
| (二) 如果您记得您的推荐单位                                  | :                                           |                                                                                                    |                     |
| 青联系您的材料接收部门 (推荐单位                                | ,让他们帮助您重置密码。                                |                                                                                                    |                     |
| (三) 如果您什么都忘记了:                                   |                                             |                                                                                                    |                     |
| 、不记得注册的用户名                                       |                                             |                                                                                                    |                     |
| 、不记得注册使用的联系人邮箱等                                  |                                             |                                                                                                    |                     |
|                                                  |                                             | 请账号申诉                                                                                               |                     |
|                                                  |                                             |                                                                                                    |                     |
|                                                  |                                             |                                                                                                    |                     |
|                                                  |                                             | 图 1                                                                                                 |                     |
|                                                  |                                             | 图 1                                                                                                 |                     |
| 新疆专业技                                            | <b>ポ人员管</b> 王                               | 图 1<br>亚台                                                                                           |                     |
| 新疆专业技                                            | 术人员管H                                       | 图 1<br>型 <b>平台</b>                                                                                  |                     |
| 新疆专业技                                            | ₩ <b>人</b> 员管Ⅱ                              | 图 1<br>型 <b>平台</b>                                                                                  |                     |
| 新疆专业技                                            | 术人员管 <del>I</del>                           | 图 1<br>型<br>平<br>台<br>通<br>过<br>用<br>户<br>名<br>找<br>[                                               | 可密码 (尝试其他方式找        |
| 新疆专业技                                            |                                             | 图 1<br>王平台<br>通过用户名找[                                                                               | 可密码 (尝试其他方式找        |
| 新疆专业技                                            | <b>术人员管理</b><br>巴密码的信息发送到您注                 | 图 1<br>王文台<br>通过用户名找[<br>(新时用的 [手机号码] 上面.                                                           | 回密码 (尝试其他方式找        |
| 新疆专业技                                            | <b>术人员管理</b><br>巴密码的信息发送到您注                 | 图 1<br>王文 <b>台</b><br>通过用户名找[<br>2013]                                                              | <b>可密码</b> (尝试其他方式找 |
| 新疆专业技<br>: 请输入您的用户名,我们将:<br>用户名: 6523            | <b>术人员管理</b><br>巴密码的信息发送到您注                 | 图 1<br>王平台<br>通过用户名找[<br>3)<br>3)<br>3)<br>3)<br>3)<br>3)<br>3)<br>3)<br>3)<br>3)<br>3)<br>3)<br>3) | <b>可密码</b> (尝试其他方式找 |
| 新疆专业技<br>請輸入您的用户名,我们将<br>用户名: 6523<br>手机号码: 135、 | <b>ポ人员管理</b><br>巴密码的信息发送到您注<br>142<br>505   | 图 1<br>王文台<br>通过用户名找[<br>(新时用的 【手机号码】上面。                                                            | <b>回密码</b> (尝试其他方式找 |
| 新疆专业技<br>请输入您的用户名,我们将<br>用户名: 6523<br>手机号码: 135、 | <b>ポ人员管理</b><br>巴密码的信息发送到您注<br>)42<br>- 505 | 图 1<br>王平台<br>通过用户名找[<br>新时用的 [手机号码] 上面.                                                            | <b>可密码</b> (尝试其他方式找 |

图 2

3.2.2 账号申诉找回账号密码

......

| 《新疆专业技术》                           | 人员管理平台       |          |         |        |
|------------------------------------|--------------|----------|---------|--------|
| (一) 如果您记得下面信息:                     | 我要找回基层单位     | (单位管理员)  | 的用户名或密码 | (重新选择) |
| 1、注册的用户名<br>2、注册使用的联系人邮箱           |              | 清诵过用户名找回 | 一家田     |        |
| (二) 如果您记得您的推荐单位:                   |              |          |         |        |
| 请联系您的材料接收部门(推荐单位)<br>(三)如果您什么都忘记了: | ,让他们帮助您重置密码。 |          |         |        |
| 1、不记得注册的用户名<br>2、不记得注册使用的联系人邮箱等    |              | 请账号申诉    |         |        |
|                                    | 图 1          |          |         |        |
| 新疆专业技术人员管理平台                       | 业务办理         |          |         | 返回平台首页 |

|                                                                                                    | 1、墳写工单 2、提交成功                                                                                                    |
|----------------------------------------------------------------------------------------------------|----------------------------------------------------------------------------------------------------|
| <b>溫馨提示:</b> 1、 营业执照附件大小不7, 2、 营业执照附件可以是 3、 推荐使用 Google Chi 4、 申诉结果一般会在2个 5、 如果您的单位平台中 6、 点击此处下载【授权 | 超过2M。<br>拍照或者扫描,但必须是彩色。请勿正反颠倒、模糊等。<br>rome 或火狐浏览器,请勿使用360浏览器。<br><sup>*</sup> 工作内以短信的形式发送到您的手机号上,请注意查收<br>的名称发生了变更,请上传【单位名称变更证明材料】附件<br>书】 模板 |
| 请先上传附件:                                                                                             | 营业执照(单位法人证书)。 单位名称变更证明材料 授权书。                                                                                                    |
| 单位编号:                                                                                               | 选择请单击后面的小图标                                                                                                    |
| 单位名称:                                                                                               | 选择请单击后面的小图标                                                                                                    |
| 统一社会信用代码:                                                                                           |                                                                                                    |
| 联系人姓名:                                                                                              |                                                                                                    |
| 联系人身份证号码:                                                                                           |                                                                                                    |
| 接受密码的手机号:                                                                                           |                                                                                                    |
|                                                                                                    | <b>退交</b> 取消                                                                                                    |

3.3 主管单位用户名或账号密码找回

操作方法: 点击平台首页"找回密码"按钮\选择"我要找回主管单

位用户名或密码(包含重新实名认证)"\填写主管单位账号申诉工 单\按系统提示填写、上传授权书进行账号密码找回。

返回平台首页

图示如下:

| 新疆专业技术 | 人员管理平 | 台业务办理 |
|--------|-------|-------|
|--------|-------|-------|

|                                                                                        | 1、填写工单 2、提交                                                  | 成功 |    |
|----------------------------------------------------------------------------------------|--------------------------------------------------------------|----|----|
| <b>温馨提示:</b><br>1、推荐使用 Google Chr<br>2、申诉结果一般会在2个<br>3、 <u>点击此处</u> 下载【授权 <sup>:</sup> | ome 或 火狐浏览器,请勿使用360浏览器。<br>*工作内以每信的形式发送到您的手机号上,请注意直收<br>抄】模板 |    |    |
| 请先上传附件:                                                                                | 授权书                                                          |    | 0% |
| 单位编号:                                                                                  | 选择请单击后面的小图标                                                  | ٩  |    |
| 单位名称:                                                                                  | 选择请单击后面的小图标                                                  |    |    |
| 联系人姓名:                                                                                 |                                                              |    |    |
| 联系人身份证号码:                                                                              |                                                              |    |    |
| 接受密码的手机号:                                                                              |                                                              |    |    |
|                                                                                        | 提交                                                           | 取消 |    |